# **Timesheet Employee Tasks**

#### **Home Page Overview**

| My Calendar                   | NOS <sup>®</sup>                           | TEST A-EMP<br>SignOut      | NONEXEMPT                             | ¢2                | My Timecard                                                                                                    |                                                 |                                                                                                    |                       | <b>→</b>                                 | My Calendar<br>Displays scheduling<br>information including shifts,<br>pay codes, and holidays.                                      |
|-------------------------------|--------------------------------------------|----------------------------|---------------------------------------|-------------------|----------------------------------------------------------------------------------------------------|-------------------------------------------------|----------------------------------------------------------------------------------------------------|-----------------------|------------------------------------------|----------------------------------------------------------------------------------------------------|
|                               | Current Pay Pe<br>June 5 - 11,<br>Sun 6/05 | riad<br>2016 (<br>Mon 6/06 | Tue 6/07                              | Wed 6/08          | Approve<br>Timecard<br>Pay Code<br>Hours Worked<br>Jury Duty                                                          | Print<br>Print<br>Timecard<br>S in 5/29 Mon 5/3 | 36         Current Pay Period           Or         IB         IF           Oraclosite         St         St           0         Tue 5/31         Wed 6/01 | Go To<br>Go To<br>8.0 | My Calendar<br>My Timec ard<br>My Audits | Maximize/Restore Icon<br>Click to expand the widget<br>to its maximize size. Click<br>again to restore the widget<br>to normal size. |
| 17:00<br>18:00<br>Type<br>PTO | 1▲ L<br>Ho                                 | inits<br>our 1/01/2        | Reporting Period<br>2016 - 12/31/2016 | Carryover from La | Kemorial Day           × Armorial Day           × Enter Pay Co           × Daily Total           •           Pay Code | 8.0<br>8.0<br>Sun 6/05 Mon 6/0                  | 8.0 8.0                                                                                                    | 8.0                   | Calenders Employee                       | <ul> <li>My Timecard<br/>Where you enter your<br/>worked and non-worked time<br/>and approve your time.</li> </ul>                   |
| Accruals Widg                 | get Part                                   | 1                          | n                                     |                   | Hours Worked  Conter Pay Co  Daily Total                                                                              |                                                 |                                                                                                    |                       |                                          | Related Items Pane<br>An inactive item can easily<br>be opened at any time by<br>clicking the item from within<br>the list.          |

### **My Timecard Overview**

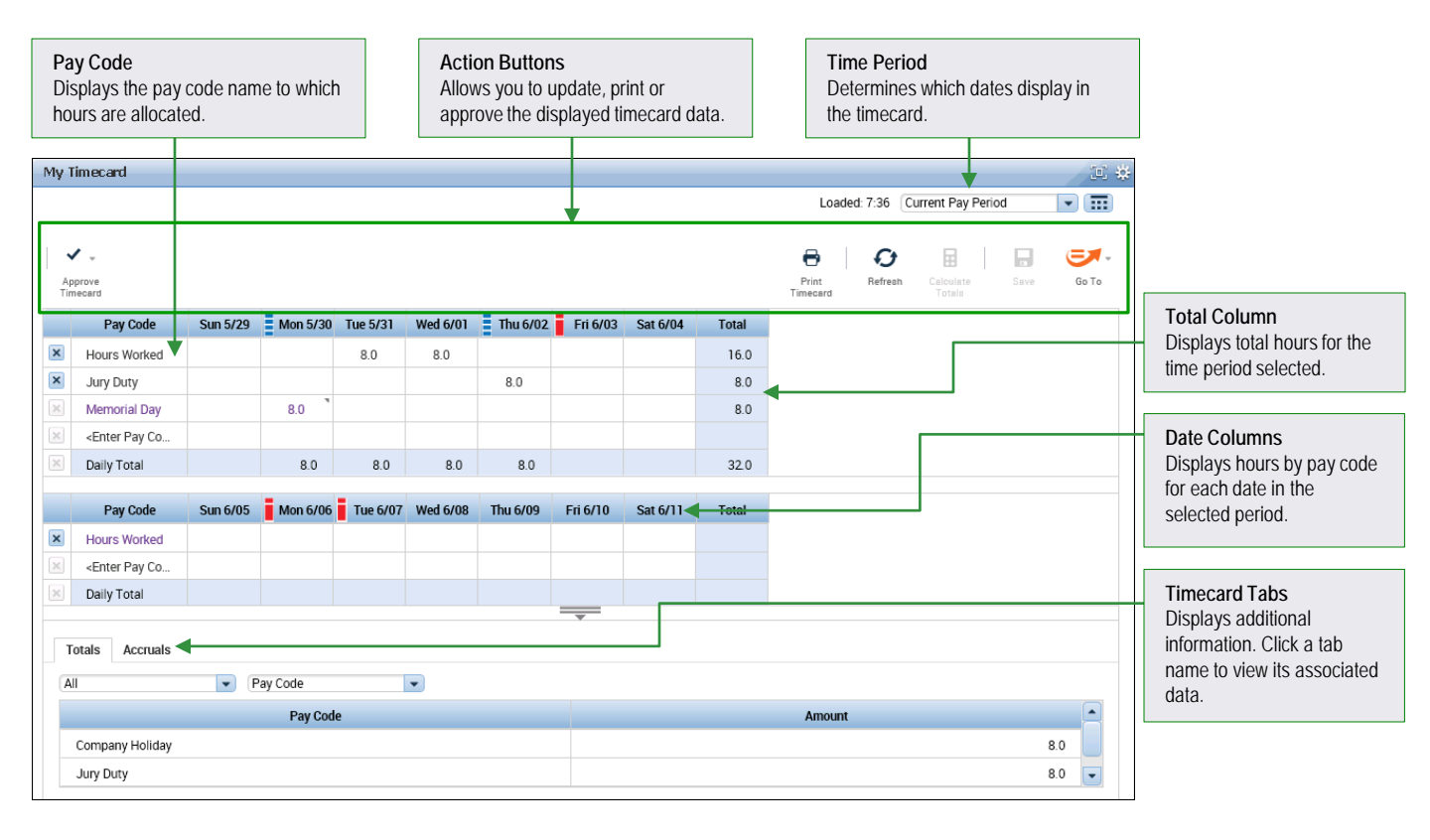

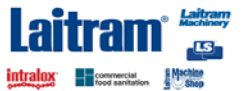

# **Timesheet Employee Tasks**

#### **Enter Worked Time**

Click the Maximize button in the My Timecard widget.

| My Timecard |                 |                     |   | 1 ☆ |
|-------------|-----------------|---------------------|---|-----|
|             | Loaded: 11:39AM | Previous Pay Period | - |     |

2 Click the Date cell on the row containing the Hours Worked pay code and enter the number of hours worked.

|   | Pay Code     | Sun 6/05 | Mon 6/06 |
|---|--------------|----------|----------|
| × | Hours Worked | 8        | 1        |

3 Click Save.

| 0                 | Q       | Ħ                   |      |       |
|-------------------|---------|---------------------|------|-------|
| Print<br>Timecard | Refresh | Calculate<br>Totals | Save | Go To |

**Note**: Some salaried employee timecards are prepopulated with hours allocated to the Hours Worked pay code.

### Enter a Pay Code and Hours

Click the Maximize button in the My Timecard widget.

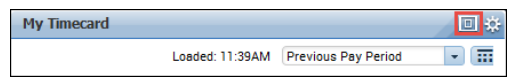

2 Click the <Enter Pay Code> cell on a new row. Select a pay code from the list.

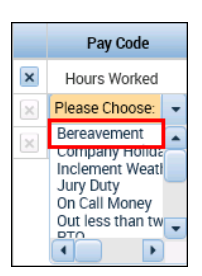

3 Click the **Date** cell on the same row and enter the number of hours to allocate to the selected pay code.

| Pay Code     | Sun 6/05 | Mon 6/06 | Tue 6 | 5/07 |
|--------------|----------|----------|-------|------|
| Hours Worked |          | 8.0      |       |      |
| Bereavement  |          |          | 8     |      |

#### 4 Click Save.

| 0                 | Ð       | Ħ                   |      | =     |
|-------------------|---------|---------------------|------|-------|
| Print<br>Timecard | Refresh | Calculate<br>Totals | Save | Go To |

#### **Approve Timecard**

1 Click the **Maximize** button in the My Timecard widget.

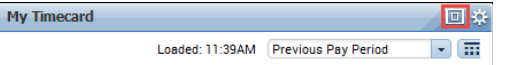

2 Select the time frame you are approving from the **Time Period** field.

Previous Pay Period 🗾 📰

- 3 Review the **Timecard** details for accuracy:
  - Ensure all time for the pay period is recorded.
  - Access the Totals tab to validate the total hours for payroll processing.
- 4 Click the **Approve Timecard** icon and select **Approve Timecard**.

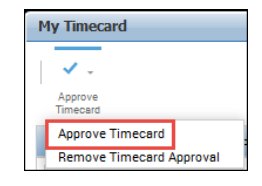

**Note**: You can remove a timecard approval by selecting Remove Timecard Approval from the Approve Timecard icon.

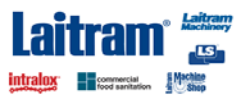

## US Pay & Comment Codes

| Benefit/Earnings Type | Kronos Pay Code Name | Notes                               |
|-----------------------|----------------------|-------------------------------------|
| РТО                   | РТО                  | When Eligible                       |
| Bereavement           | Bereavement          | See guidelines in Employee Handbook |
| Jury Duty             | Jury Duty            |                                     |
| Out less than 2 hours | OLT                  | Only used by salaried employees     |

#### Contact your supervisor/HR to use any of the benefits below:

| Family Medical Leave Act (FMLA) |  |
|---------------------------------|--|
| Maternity                       |  |
| Short Term Sickness             |  |
| Unpaid Absence or Leave         |  |

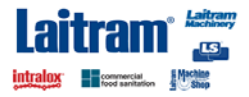